# การถ่ายโอนข้อมูลโปรแกรมระบบสมาชิกและหุ้น version 2.0 กรณีศึกษา สหกรณ์การเกษตรหนองบุญมาก จำกัด

เมื่อทำการถ่ายโอนข้อมูลเรียบร้อยระบบโปรแกรมสมาชิกและหุ้น version 2.0 จะแสดงหน้า รายงานข้อมูลการนำเข้าจากโปรแกรมระบบสมาชิกและหุ้น version 1.9 หาตรวจสอบรายงานของทั้ง 2 โปรแกรมตรงกัน ตามรูปภาพประกอบที่ 1 แล้ว <u>อย่า</u> กดปุ่มยืนยันการปรับเปลี่ยน ให้ทำการตรวจรายงาน ต่าง ๆ ที่หน้าระบบทุกรายงาน

| สนกรณ์การเกษตรนนองบุญมาก จำกัด       |       |                      |        |               |     |  |  |
|--------------------------------------|-------|----------------------|--------|---------------|-----|--|--|
|                                      | 7     | ม้อมูล ณ วันที่ 23/1 | 2/2563 |               |     |  |  |
| สมาชิก                               | จำนวน | 1,744                | ราย    | 77,111,690.00 | บาท |  |  |
| - ถือหุ้น                            | จำนวน | 1,744                | ราย    | 77,111,690.00 | บาท |  |  |
| - รอรับค่าธรรมเนียมและค่าหุ้นแรกเข้า | จำนวน | 0                    | ราย    |               |     |  |  |
| - ไม่มีหุ้น                          | จำนวน | 0                    | ราย    |               |     |  |  |
| ขอลาออก                              | จำนวน | 0                    | ราย    | 0.00          | บาท |  |  |
| ลาออก                                | จำนวน | 0                    | ราย    | 0.00          | บาท |  |  |
| - รอจ่ายคืนค่าหุ้น                   | จำนวน | 0                    | ราย    | 0.00          | บาท |  |  |
| - รอโอนหุ้นชำระหนี้                  | จำนวน | 0                    | ราย    | 0.00          | บาท |  |  |

#### รูปภาพประกอบที่ 1

รายงานที่ต้องตรวจสอบเมื่อทำการถ่ายโอนโปรแกรมระบบสมาชิกและหุ้น version 2.0 ต้องทำการ ตรวจสอบรายงานตามรูปภาพประกอบที่ 2

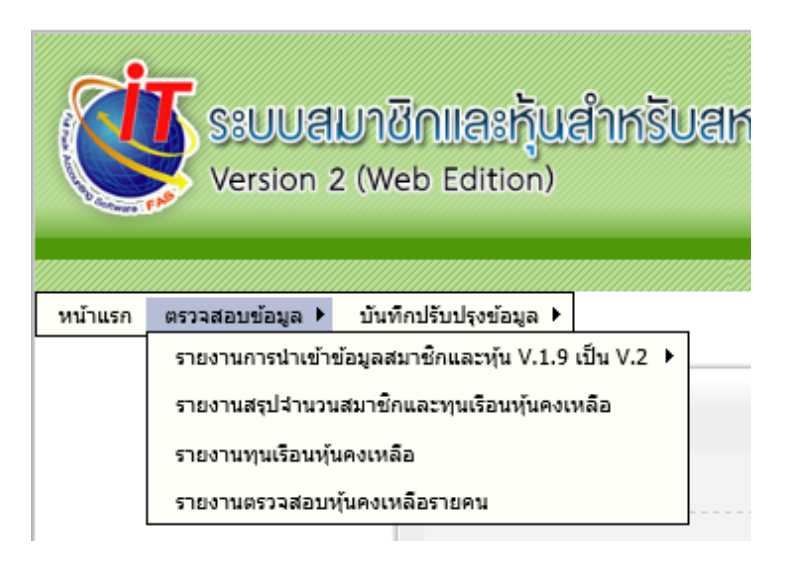

รูปภาพประกอบที่ 2

## จากกรณีศึกษาสหกรณ์การเกษตรหนองบุญมาก พบการรายงานไม่ถูกต้อง 2 กรณี

**กรณีที่ 1** รายงานสรุปจำนวนสมาชิกและทุนเรือนหุ้นคงเหลือ(รูปภาพประกอบที่ 3) แสดงจำนวนสมาชิก คงเหลือ และมูลค่าหุ้นคงเหลือ แสดงรายการไม่ถูกต้องตรงกับรายงานสรุปการถ่ายโอน (รูปภาพประกอบที่ 1) ให้ทำการตรวจสอบข้อมูลความถูกต้องเปรียบเทียบกับโปรแกรมระบบสมาชิกและหุ้น version 1.9 เพื่อ หารายการที่แตกต่าง

| ลำดับที่ | กลุ่ม     | ชื่อกลุ่ม                   | จำนวนสมาชิก | จำนวน | สมาชิก | มูลค่าหุ้น    |  |
|----------|-----------|-----------------------------|-------------|-------|--------|---------------|--|
|          |           |                             |             | ชาย   | หญิง   |               |  |
| 75       | 0076      | สมทบกลุ่ม 24                | 75          | 29    | 46     | 498,520.00    |  |
| 76       | 0100      | กลุ่ม 53                    | 34          | 19    | 15     | 2,793,980.00  |  |
| 77       | 0101      | กลุ่ม 54                    | 23          | 15    | 8      | 1,200,420.00  |  |
| 78       | 0102      | กลุ่มสมทบเจ้ <del>ำ</del> ห | 19          | 6     | 13     | 76,000.00     |  |
| รวะ      | มทั้งสิ้น |                             | 1,743       | 652   | 1,091  | 77,048,710.00 |  |

#### รูปภาพประกอบที่ 3

จากการตรวจพบสมาชิกรายที่นำเข้าฐานข้อมูลโปรแกรมระบบสมาชิกและหุ้น version 2.0 ไม่ได้ เนื่องจากข้อมูลอำเภอ และข้อมูลตำบลไม่ครบถ้วน ให้ไปทำการบันทึกปรับปรุงข้อมูลสมาชิก (รูปภาพประกอบที่ 4)

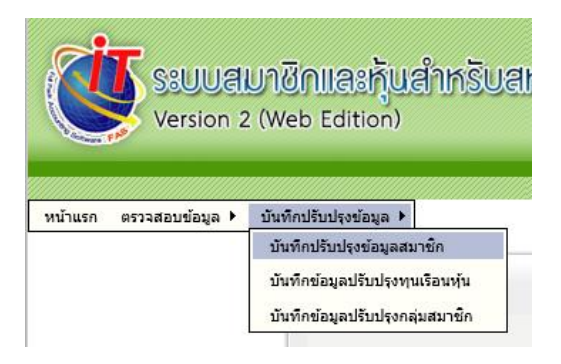

### รูปภาพประกอบที่ 4

**วิธีการปรับปรุงข้อมูลสมาชิก** ให้ค้นหาเลขที่สมาชิกที่มีผลต่างตามที่ตรวจสอบพล และกดปุ่มแก้ไขข้อมูล (รูปภาพประกอบที่ 5)

| ตรวจ          | สอบจำนวนสมาชิก |                  |                      |                              | 😋 เพิ่มสมาชิก |
|---------------|----------------|------------------|----------------------|------------------------------|---------------|
|               |                |                  |                      | Search                       |               |
| เพิ่ม<br>เดิม | รหัสสมาชิก 🔺   |                  | ชื่อ - นามสกุลสมาชิก | เลขบัตรประชาว <mark>น</mark> | ้ ≜ จัดการ ≙  |
| 0             | 0000009        | ปาน นามไพร       |                      | 3302200295849                | <b>B</b> 3    |
| 0             | 00000012       | อุดร ขังสันเทียะ |                      | 3300900382432                | 12 3          |
| 0             | 00000014       | ถนอม แสไพศาล     |                      | 3302200107406                | 2 3           |
| 0             | 00000019       | สมบูรณ์ ผมงาม    |                      | 5302290008671                | 12 3          |
| 0             | 0000026        | ประชุม เลิศสกุล  |                      | 3302200021498                | 12 3          |
|               | 00000000       | · - E            |                      | 22222222222222               | (m) m         |

รูปภาพประกอบที่ 5

ให้ทำการบันทึกรายละเอียดข้อมูลสมาชิกให้ครบถ้วนถูกต้อง แล้วกดปุ่มบันทึก (รูปภาพประกอบที่ 6)

| รนัสสบาชิก*             | 0000009    |              |                |                    |           |                  |             |         |          |
|-------------------------|------------|--------------|----------------|--------------------|-----------|------------------|-------------|---------|----------|
| ชื่อ - มวมสดอ*          |            | bu           | มวมใพร         |                    |           |                  |             |         |          |
| ក្រ - ព ពេលវាល          |            |              | LIN 1 M 2      |                    |           |                  |             |         |          |
| เพศ                     | 🖲 ชาย 🔾    | หญิง         |                | เกิดวันที          | 31/03/2   | 2553 🛅 อายุ 10 โ | ปี 10 เดือน |         |          |
| สถานภาพสมรส             | 🔾 โสด 🖲    | สมรส 🔿 หม้าย |                | เลขประจำด้วประชาชน | 3-3       | 3022-00295-84-9  |             |         |          |
| จำนวนบุตร               | คน         |              |                | ระดับการศึกษา      | ป.4 ถึง 1 | l.6 ¥            |             |         | ค้นหารูป |
| อาชีพ*                  | 599        | อื่นๆ        |                | กลุ่ม*             | 1         | 🔍 กลุ่ม 1        |             |         |          |
| สัญชาติ                 | ไทย        |              |                |                    |           |                  |             |         |          |
| ประเภทสมาชิก            | 🖲 สามัญ 🔾  | สมทบ         |                |                    |           |                  |             |         |          |
| เลขบัญชีเงินฝาก *       |            |              |                |                    |           |                  |             |         |          |
| 🔁 ที่อยู่ที่ติดต่อได้   |            |              |                |                    |           |                  |             |         |          |
| บ้านเลขที*              | 53         |              |                |                    |           |                  | ,           |         |          |
| จังหวัด                 | นครราชสีมา | ~            | ขต/อำเภอ       | <เลือกอำเภอ> 🗸     |           | แขวง/ด่าบล       | <เลือกตำบล> | ~       |          |
| รหัสไปรษณีย์            | 30410      |              | โทรศัพท์       |                    |           | โทรสาร           |             |         |          |
| E-Mail                  |            |              |                |                    |           |                  |             |         |          |
| การจัดชัน               |            | F            | อาชีพและรายได่ |                    |           | ที่ดินถือครอง    |             |         |          |
| <b>ชั้นลูกหน้</b> ปานกล | na 🗸       |              | รายได้ต่อเดือน | 0.00               | บาท       | ประเภท           | ไร่ งา      | ມ ທຣ.ວ. |          |
|                         |            |              | รายได้พิเศษ    | 0.00               | บาท       | 🗌 ของตนเอง       | 0 0         | 0       |          |
|                         |            |              | ว มวินสินเชื่อ | 0.00               |           | 🗆 เช่า           | 0 0         | 0       |          |

รูปภาพประกอบที่ 6

เมื่อแก้ไขข้อมูลสมาชิกถูกต้องแล้ว รายงานสรุปจำนวนสมาชิกและทุนเรือนหุ้นคงเหลือ (รูปภาพประกอบ ที่ 7) จะแสดงจำนวนสมาชิกคงเหลือ และมูลค่าหุ้นคงเหลือถูกต้องตรงกับรายงานสรุปการถ่ายโอน(รูปภาพ ประกอบที่ 1)

| ลำดับที | กลุ่ม     | ชื่อกลุ่ม      | จำนวนสมาชิก | จำนวน | สมาชิก | มูลค่าหุ้บ    |
|---------|-----------|----------------|-------------|-------|--------|---------------|
|         |           |                |             | ชาย   | หญิง   |               |
| 75      | 0076      | สมทบกลุ่ม 24   | 75          | 29    | 46     | 498,520.00    |
| 76      | 0100      | กลุ่ม 53       | 34          | 19    | 15     | 2,793,980.00  |
| 77      | 0101      | กลุ่ม 54       | 23          | 15    | 8      | 1,200,420.00  |
| 78      | 0102      | กลุ่มสมทบเจ้ำห | 19          | 6     | 13     | 76,000.00     |
| 50      | มทั้งสิ้น |                | 1,744       | 653   | 1.091  | 77,111,690.00 |

รูปภาพประกอบที่ 7

## **กรณีที่ 2** รายงานตรวจสอบหุ้นคงเหลือรายคน แสดงผลต่างการนำเข้าข้อมูล เป็นรายการติดลบ(รูปภาพ ประกอบที่ 8

| มพัณ   | วันที่ 07 มกราคม พ.ศ | 618 '81811 20 1216 8<br>Pl. 2564       | 1191 M.M. 20 | 163           |               | เวลา 13:39:20  |
|--------|----------------------|----------------------------------------|--------------|---------------|---------------|----------------|
| ล้ำดับ | รหัสสมาชิก           | ชื่อ - บามสกล                          |              | ห้บคงเหลือ    | ห้บคงเหลือ    | ผลต่าง         |
| A 10.  |                      | ······································ |              | V 1.9         | V 2.0         | (V 1.9 - V2.0) |
| 20     | 00002824             | นาง ช่วง กริบกระโทก                    | ,            | 79,130.00     | 79,130.00     | 0.00           |
| 21     | 00002825             | นาย เดช ด้วงกระโทก                     |              | 76,430.00     | 76,430.00     | 0.00           |
| 22     | 00002826             | นาย สุรพล สุวรรณ์พันธ์                 |              | 58,790.00     | 58,790.00     | 0.00           |
| 23     | 00002861             | นาง เย็น กริดกระโทก                    |              | 37,260.00     | 37,260.00     | 0.00           |
| 24     | 00002864             | นาง วันเพ็ญ อารุณ                      |              | 31,720.00     | 31,720.00     | 0.00           |
| 25     | 00003005             | นาย ศิวกร กริบกระโทก                   |              | 126,490.00    | 126,490.00    | 0.00           |
| 26     | 00003349             | นาย ยนตร์ เที่ยงกระโทก                 |              | 200.00        | 200.00        | 0.00           |
| 27     | 00003350             | นางสาว วันทา ยวงกระโทก                 |              | 1,400.00      | 1,400.00      | 0.00           |
| 28     | 00003357             | นาง สายทอง เนาว์ขุนทด                  |              | 200.00        | 200.00        | 0.00           |
|        |                      | 5'                                     | วมกลุ่ม 0101 | 1,200,420.00  | 1,200,420.00  | 0.00           |
| 12     | 00003208             | นางสาว ลำยวง ถากกระโทก                 |              | 0.00          | 0.00          | 0.00           |
| 13     | 00003209             | นางสาว อนันญา คร่ำกระโทก               |              | 2,400.00      | 2,400.00      | 0.00           |
| 14     | 00003210             | นาย ศิริวัฒน์ เสนาฤทธิ์                |              | 1,200.00      | 1,200.00      | 0.00           |
| 15     | 00003211             | นางสาว นิด ดวดกระโทก                   |              | 11,200.00     | 11,200.00     | 0.00           |
| 16     | 00003212             | นางสาว สุณี นันบุตดี                   |              | 1,200.00      | 1,200.00      | 0.00           |
| 17     | 00003213             | นางสาว ดวงกมล จิมทะเล                  |              | 1,200.00      | 1,200.00      | 0.00           |
| 18     | 00003215             | นาง สกุลนา ม่วงชูอินทร์                |              | 1,200.00      | 1,200.00      | 0.00           |
| 19     | 00003306             | นาง สำเร็จ กรุยกระโทก                  |              | 1,200.00      | 1,200.00      | 0.00           |
| 20     | 00003343             | นางสาว มารศรี โกฏค้างพลู               |              | 2,200.00      | 2,200.00      | 0.00           |
|        |                      | 57                                     | วมกลุ่ม 0102 | 76,000.00     | 76,000.00     | 0.00           |
|        |                      |                                        | รวมทั้งสิ้น  | 77,111,690.00 | 77,455,410.00 | -343,720.00    |

## รูปภาพประกอบที่ 8

**จากการตรวจสอบข้อมูลพบว่า** เป็นสมาชิกรายที่ทำการลาออกจากการเป็นสมาชิกในโปรแกรมระบบ สมาชิกและหุ้น version 1.9 และอนุมัติการลาออกแบบโอนหุ้นชำระหนี้ จะทำให้การถ่ายโอนข้อมูลแสดง รายการติดลบดังกล่าว ซึ่งกรณีที่เราจะทำการแก้ไขที่หน้าระบบไม่ได้ ให้แจ้งมาที่กลุ่มเทคโนโลยี สารสนเทศ สำนักงานตรวจบัญชีสหกรณ์ที่ 3 เพื่อดำเนินการปรับปรุงแก้ไขให้ต่อไป